How to Login to Laserfiche

# SECTION 13.01 HOW TO LOGIN TO LASERFICHE

# LOGIN PROCEDURES

To log in to the LASERFICHE Website, using Internet Explorer, go to //laserfiche.fw.tamucc.edu/

You will see this welcome page with Internet Explorer.

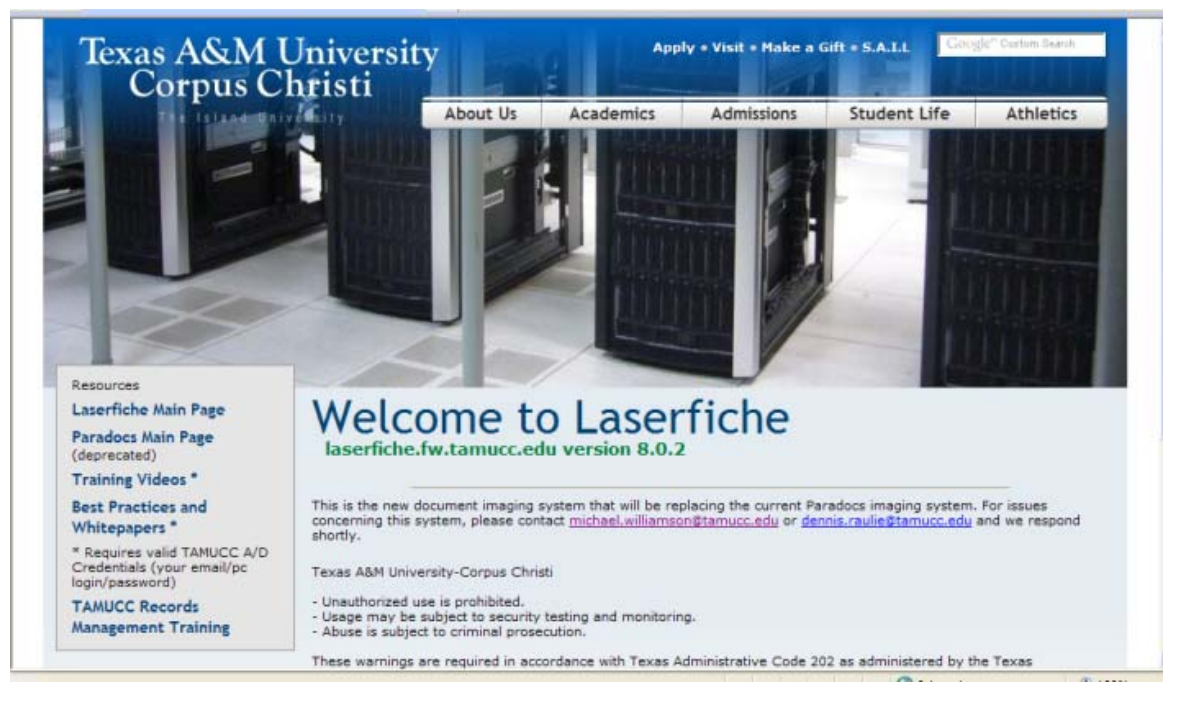

Next, scroll down and click on the "Continue to Laserfiche" link.

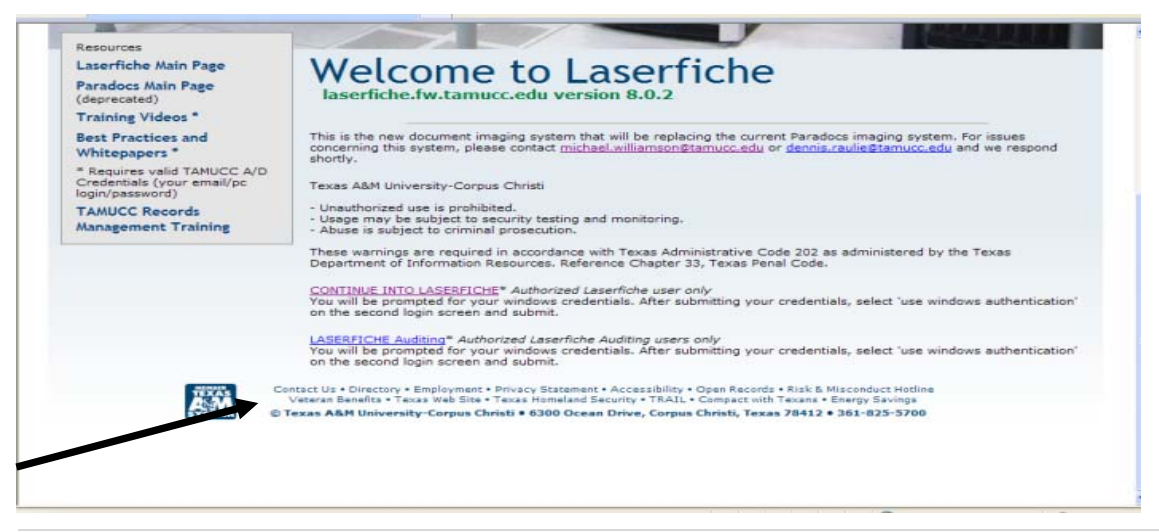

How to Login to Laserfiche

| Training Videos *<br>Best Practices and<br>Whitepapers *                     | This is the new concerning this                                                               | G.                                                                                          | ent Paradocs imaging system. For issues<br>or <u>dennis.raulie@tamucc.edu</u> and we respond |
|------------------------------------------------------------------------------|-----------------------------------------------------------------------------------------------|---------------------------------------------------------------------------------------------|----------------------------------------------------------------------------------------------|
| * Requires valid TAMUCC A/D<br>Credentials (your email/pc<br>login/password) | Texas A&M Uni Connecting to                                                                   | laserfiche.fw.tamucc.edu.                                                                   |                                                                                              |
| TAMUCC Records<br>Management Training                                        | - Unauthorized<br>- Usage may b<br>- Abuse is subj<br>Password:                               | <b>2</b> 1 ×                                                                                |                                                                                              |
|                                                                              | These warning:<br>Department of                                                               | Remember my password                                                                        | ode 202 as administered by the Texas<br>nal Code.                                            |
|                                                                              | CONTINUE INT<br>You will be pro<br>on the second                                              | OK Cance                                                                                    | r credentials, select "use windows authentication"                                           |
|                                                                              | LASERFICHE Auditing* Author<br>You will be prompted for your<br>on the second login screen ar | rized Laserfiche Auditing users only<br>r windows credentials. After submitti<br>nd submit. | ng your credentials, select "use windows authentication"                                     |
| HEAS C                                                                       | ontact Us • Directory • Employment •<br>Veteran Benefita • Texas Web Site • 1                 | Privacy Statement • Accessibility • Open<br>Texas Homeland Security • TRAIL • Com           | n Records • Risk & Misconduct Hotline<br>pact with Texans • Energy Savings                   |

Next, you will get a login box. Your user name will be "tamucc\" followed by your existing Outlook login name. Your password will be your existing Outlook password.

For example:

User Name: tamucc\asmith

Password: xxxsssxxxxx

Select OK to continue.

You may see the following LOGIN box instead of the one above. Login the same as above.

### **Finance Handbook**

How to Login to Laserfiche

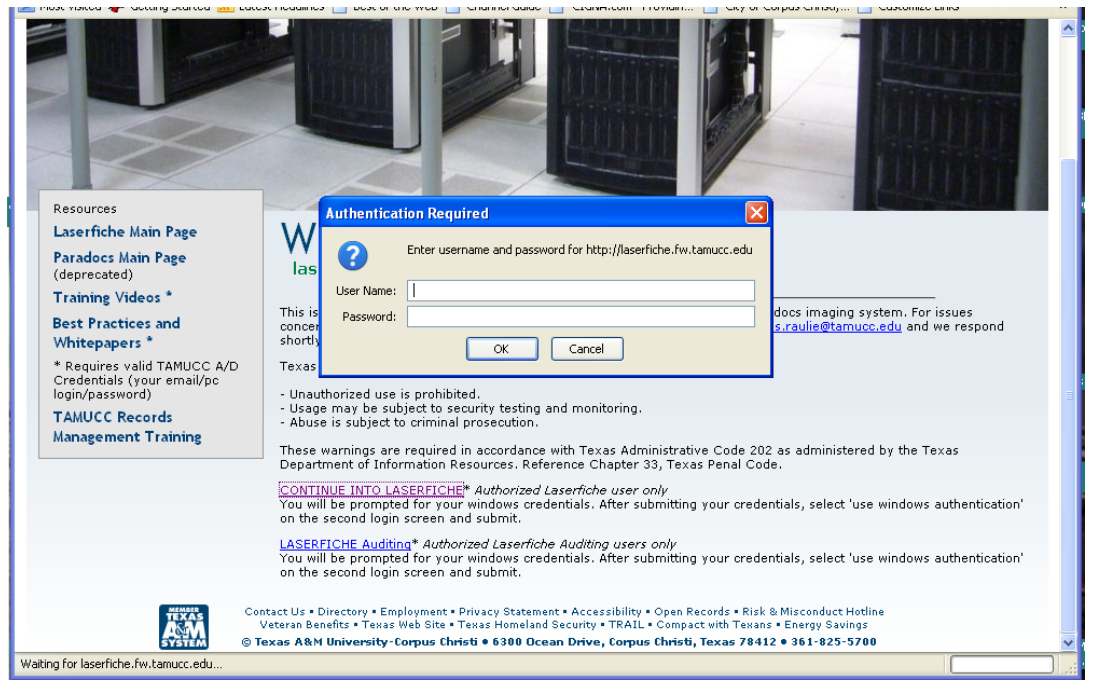

Next, you will see the Laserfiche Login block.

|             | Laserfiche <sup>®</sup>                                                                        | Run Smarter                                                    |
|-------------|------------------------------------------------------------------------------------------------|----------------------------------------------------------------|
|             | Select the repository to log into from the ex-                                                 | alable list                                                    |
|             | Repository: TAMUCC<br>Username:<br>Password:<br>Vuse Windows Authentication                    |                                                                |
|             |                                                                                                | Login                                                          |
| is checked. | erfliche Web Access version 8.0.0 - About - @2008 (<br>This copy is registered to: Texas ASM U | Compulink Management Center, Inc.<br>Iriversty- Corpus Christi |

#### DO NOT TYPE ANYTHING HERE.

# **Finance Handbook**

How to Login to Laserfiche

Make sure the Use Windows Authentication button is checked. Then click: Login

The Laserfiche Web Access page will open up next.

You are now logged into Laserfiche.